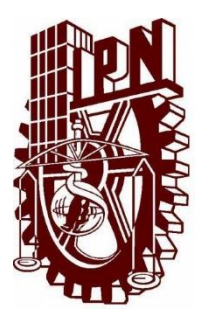

# Instituto Politécnico Nacional

Escuela Superior de Comercio y Administración

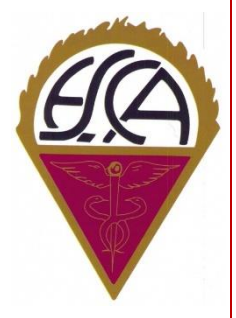

Unidad Santo Tomás

# Manual de Inscripción mediante la página SAES

#### ¿Cómo acceder a la página del SAES?

Para acceder al SAES, primero inicia abriendo el explorador de tu preferencia, y debes escribir la siguiente dirección electrónica:

https://www.saes.escasto.ipn.mx/

Si se abre una página como ésta:

| C 💿 www.saes.escasto.ipn.mx                                                                                                    | ☆ 🙂 :  |
|----------------------------------------------------------------------------------------------------|--------|
| SAES<br>Sistema de Administración Escolar                                                                                                    |        |
| El Instituto Politécnico Nacional se mantiene a la vanguardia en Tecnología, por lo cual ha creado un<br>sitio con seguridad habilitada. Para tener acceso por <u>PRIMERA VEZ</u> al sitio tendrás que instalar un<br>Certificado de Seguridad |        |
| Si ya has instalado el Certificado para poder accesar a la página del SIGUE con seguridad habilitada, da<br>click en el siguiente Link:                                                                                                    |        |
| https://www.saes.escasto.ipn.mx                                                                                                    |        |
| Si aún <u>NO</u> has instalado el Certificado de Seguridad, sigue las instrucciones para instalarlo (Este<br>procedimiento <u>sólo se realiza una vez</u> )<br>D                                                                               |        |
| Instrucciones de Instalación:                                                                                                    |        |
| 1) Da click en el siguiente link para descargar el archivo: <u>CERTIFICADO</u>                                                                                                    |        |
| 2) Da click en el botón "Abrir"                                                                                                    |        |
| Advertencia de seguridad de Descarga de archivos     X       ¿Desea abrir o guardar este archivo?       Image: DAE-IPH-CA.cer       Tipo: Certificado de seguridad, 1.15 KB       De; locahost                                                 | Activa |
| o único que debes hacer es clic en el enlace que en color rojo.                                                                                                    |        |

El Instituto Politécnico Nacional se mantiene a la vanguardia en Tecnología, por lo cual ha creado un sitio con seguridad habilitada. Para tener acceso por <u>PRIMERA VEZ</u> al sitio tendrás que instalar un Certificado de Seguridad

Si ya has instalado el Certificado para poder accesar a la página del SIGUE con seguridad habilitada, da click en el siguiente Link:

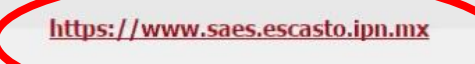

Si aún <u>NO</u> has instalado el Certificado de Seguridad, sigue las instrucciones para instalarlo (Este procedimiento <u>sólo se realiza una vez</u>)

Una vez hecho esto, abrirá la página principal del SAES, que será la página que estarás ocupando a lo largo tu trayectoria estudiantil.

| ← → C ▲ INSTITUTO POLITÉCNICO NACIONAL [MX]   https://www.saes.escasto.ipn.mx                                                                                                    |                                                                                                    | 🕸 🖈 🥶 🗄 |
|----------------------------------------------------------------------------------------------------|----------------------------------------------------------------------------------------------------|---------|
| ESCUELA SUPERIOR DE COMERCIO Y ADMINISTRACIÓN<br>UNIDAD SANTO TOMAS                                                                                                    | @<br>#                                                                                                    |         |
| Inicio Reglamento Ayuda                                                                                                    |                                                                                                    |         |
| Inicia Sesion Usuario: Bassvord: Bastchai Bastchai Bastch | Accesos rápidos<br>encentra<br>encentra |         |
| © 2008 SAES IPN IPN-DAE                                                                                                    |                                                                                                    |         |
|                                                                                                    |                                                                                                    |         |

### ¿Cómo acceder a mi sesión?

Una vez en la página principal debes proporcionar los datos que se solicitan.

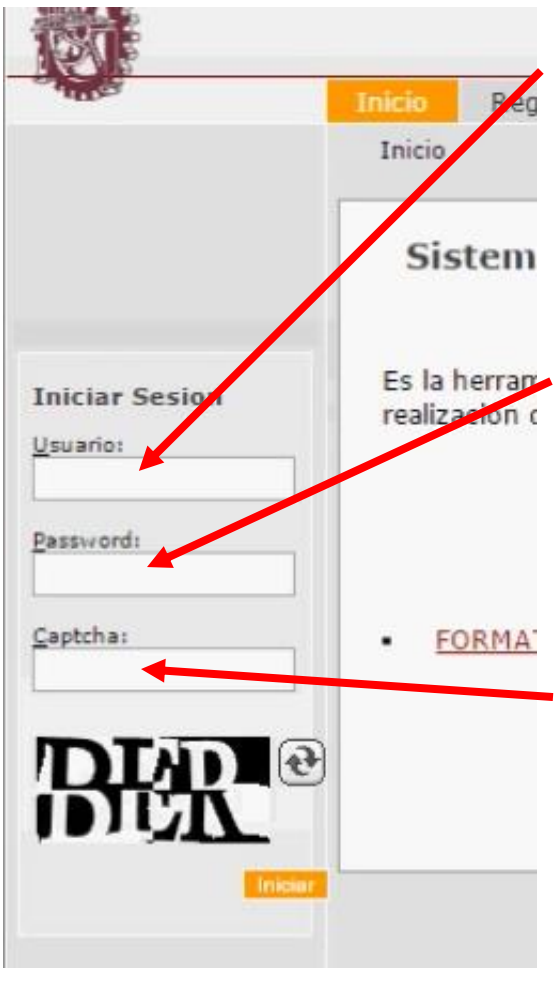

**Usuario:** Si eres alumno de nuevo ingreso, el usuario será el número de referencia, que se encuentra en la hoja llamada "Solicitud de inscripción", y posteriormente una vez cubiertos los requisitos de la convocatoria, será reemplazado por el número de boleta definitivo.

**Pasword:** El password o contraseña por defecto son las 4 primeras letras de tu apellido paterno en mayúscula. Si lo cambiaste y no puedes acceder deberás acudir a las ventanillas de Gestión Escolar con una identificación para que sea cambiado y puedas volver a acceder.

**Captcha:** Es un código que ayuda en la seguridad y éste cambia en cada intento, deberás anotar lo que veas en el recuadro.

Una vez que llenas los recuadros con la información, basta con presionar la tecla enter, o presionar el botón iniciar.

| Usuario:  | sion |          | r |
|-----------|------|----------|---|
|           | 020  |          |   |
| Password: |      |          |   |
|           |      |          |   |
| Captcha:  |      | _        |   |
| ber       |      |          |   |
| DT        |      | <b>.</b> |   |
|           | ж,   | . C      |   |
|           | 1    | -        |   |
|           |      | Inigian  | - |

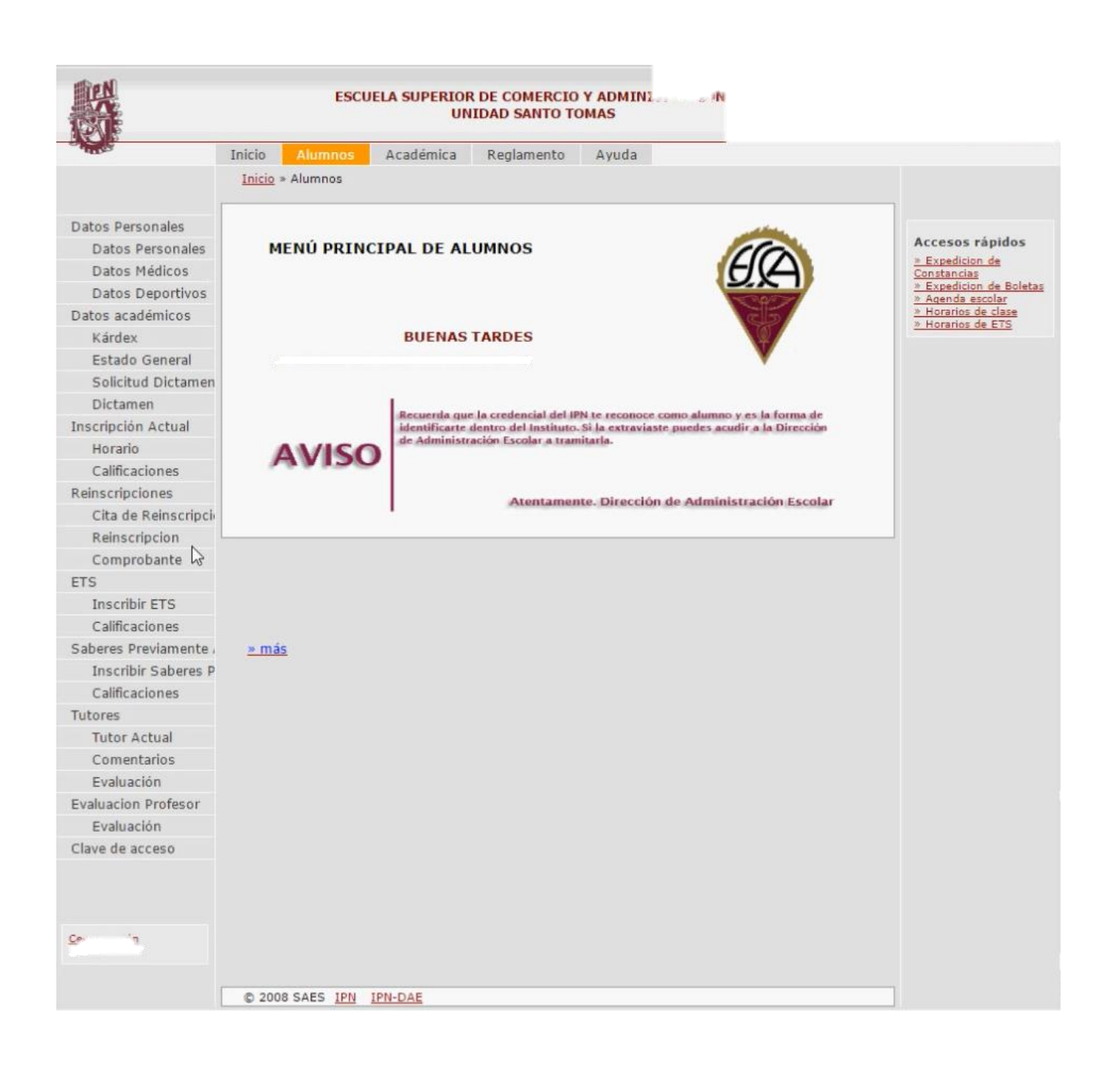

Esta es la página principal del SAES personal y los principales usos son:

- Inscripciones en cada periodo.
- Consulta de calificaciones.

## ¿Cómo me reinscribo?

Cada periodo de reinscripción deberás usar el SAES para realizar tu inscripción al periodo.

Una vez en tu sesión del SAES, deberás consultar la hora y la fecha en que podrás realizar la inscripción.

Para esto, en el panel lateral izquierdo, iras al apartado de:

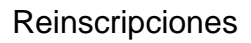

Cita de reinscripciones

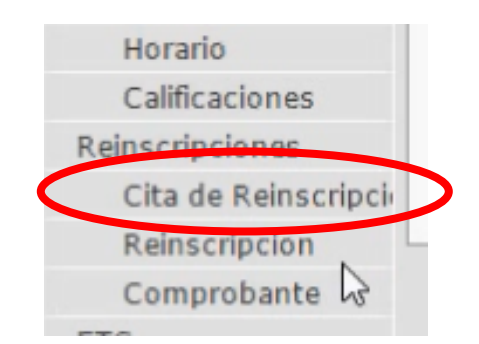

Ahora debes ver la hora en que te corresponde tu inscripción.

La hora en que debes realizar tu inscripción.

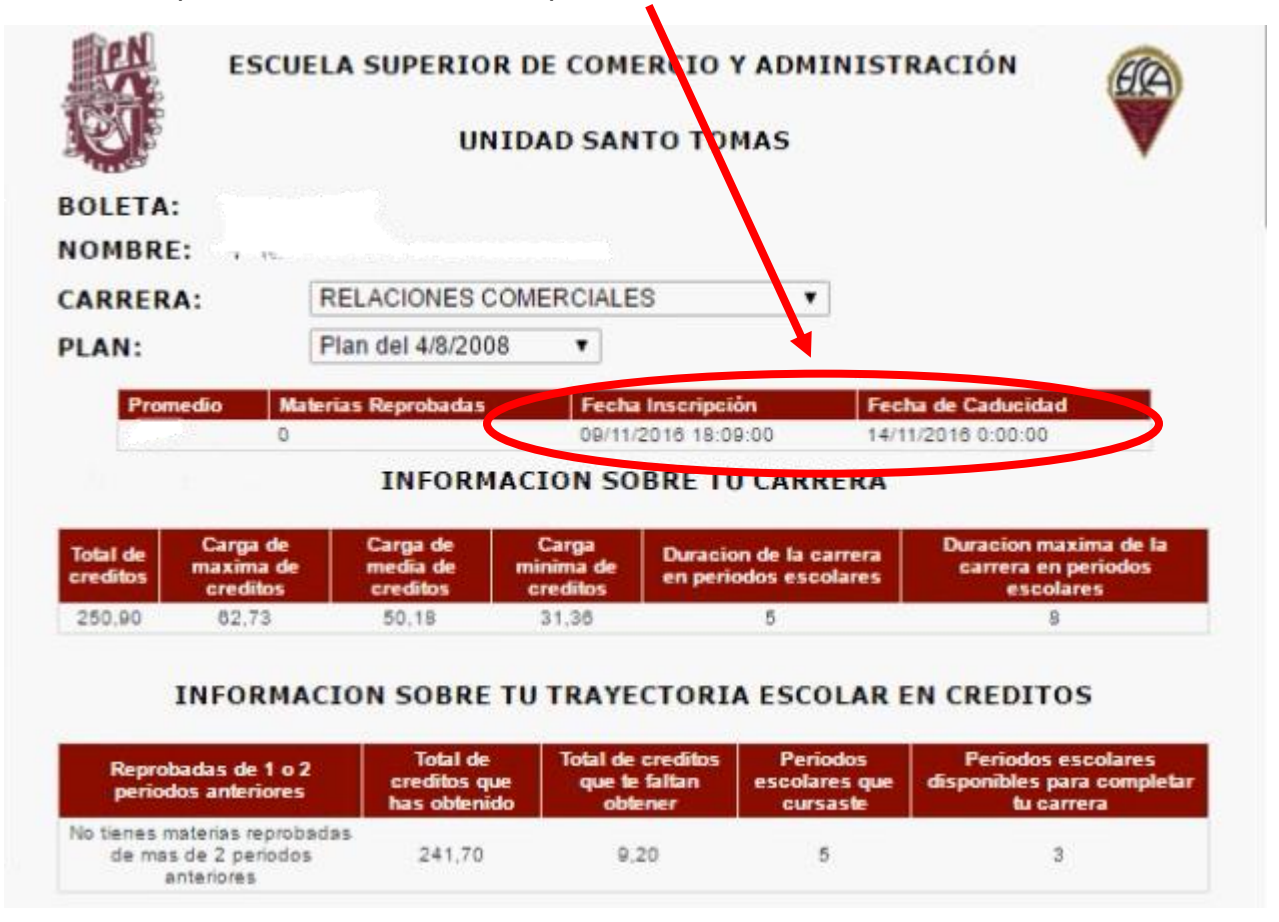

Como puedes observar, tiene una fecha de inscripción y una de caducidad, este será el periodo en la que podrás realizar tu reinscripción.

Una vez que confirmaste que estás en fecha y hora para tu reinscripción.

Debes ir al apartado de reinscripciones.

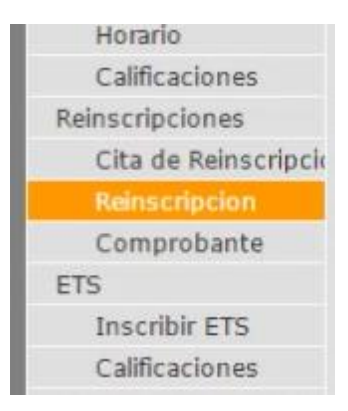

Donde verás la siguiente pantalla.

| E C                                   | ESCUELA SUPERIOR                                            | DE COMERCIO Y ADMI<br>DAD SANTO TOMAS                   | NISTRACIÓN                              |             |
|---------------------------------------|-------------------------------------------------------------|---------------------------------------------------------|-----------------------------------------|-------------|
| BOLETA:<br>NOMBRE:<br>CREDITOS:       |                                                             |                                                         |                                         |             |
| Reinscrip                             | oción                                                       |                                                         |                                         |             |
| NOTA: Para<br>indicaciones            | a evitar anomalias en tu<br>:                               | a reinscripción te recon                                | nendamos sigas las                      | siguientes  |
| No presionar                          | la tecla F5 durante el pro                                  | ceso.                                                   |                                         |             |
| Antes de Fina<br>presiona <b>Da</b> r | alizar tu inscripción verific<br>r de Baja Grupo Comple     | a que tengas todas las n<br>eto y vuelve a inscribir tu | naterias inscritas, de l<br>s materias. | o contrario |
| Una vez ins<br>encuentra en           | critas todas tus materia:<br>1 la parte inferior, de lo cor | s, da click en el botón<br>ntrario no se generará co    | Finalizar Inscripcio<br>mprobante.      | ón que se   |
| Reinscribir p                         | or: 🖲 Grupo                                                 | Materia                                                 |                                         |             |
| Grupo: 1CX                            | 31 ▼                                                        |                                                         |                                         |             |
| Especialidad                          | del Grupo:                                                  |                                                         |                                         |             |
| SIN ESPEC                             | IALIDAD                                                     |                                                         |                                         |             |
|                                       |                                                             |                                                         |                                         |             |
|                                       |                                                             |                                                         | Reinscribir Grup                        | o Completo  |
| Agregar Gru                           | upo Materia                                                 | Profesor                                                | Cupo Edificio                           | Salón Lu    |
|                                       | COMUNICACION ORAL Y                                         | definition of the second second                         |                                         |             |

Ahora en esta nueva página te desplazaras hacia abajo para poder ver la sección del as inscripciones.

| specia  | lidad del | Grupo:                         |             |                          |
|---------|-----------|--------------------------------|-------------|--------------------------|
| IN ES   | PECIAL    | IDAD                           |             |                          |
|         |           |                                |             |                          |
|         |           |                                |             |                          |
|         |           |                                |             | Reinschbir Grupo Complet |
| Agregar | Grupo     | Materia                        | Profesor    | Cupo Edificio Salón      |
| ¢       | 1CX31     | COMUNICACION ORAL Y<br>ESCRITA | SIN ASIGNAR | 2                        |
| -       | 10221     | DESARROLLO SUSTENTABLE         | SIN ASIGNAR | 0                        |

En esta área, podrás ver los grupos que están preparados para las inscripciones, según corresponden los bloques, lo recomendable es la inscripción por Unidades de Aprendizaje.

Para hacer esto, daremos clic sobre el círculo que dice materia.

encuentra en la parce intenor, de lo contrano ne se generara comprobance. Grupo
 Grupo
 Interia Reinscribir por: · Una vez inscritas todas tus materas, da click en el botón Finalizar Inscripción que se encuentra en la parte inferior, de lo contrario no se generará comprobante. 🔍 Grupo 🔹 Materia 🔓 Reinscribir por:

Ahora, en la nueva pantalla debes llenar los apartados con tus datos para poder ver las "Unidades de Aprendizaje" que vas a inscribir y deberás llenar los datos en el orden en que se muestra la lista a continuación.

- 1. Carrera: Corresponde al programa académico que estás cursando.
- 2. Semestre: Selecciona el nivel en el que está la Unidad de Aprendizaje<sup>1</sup>.

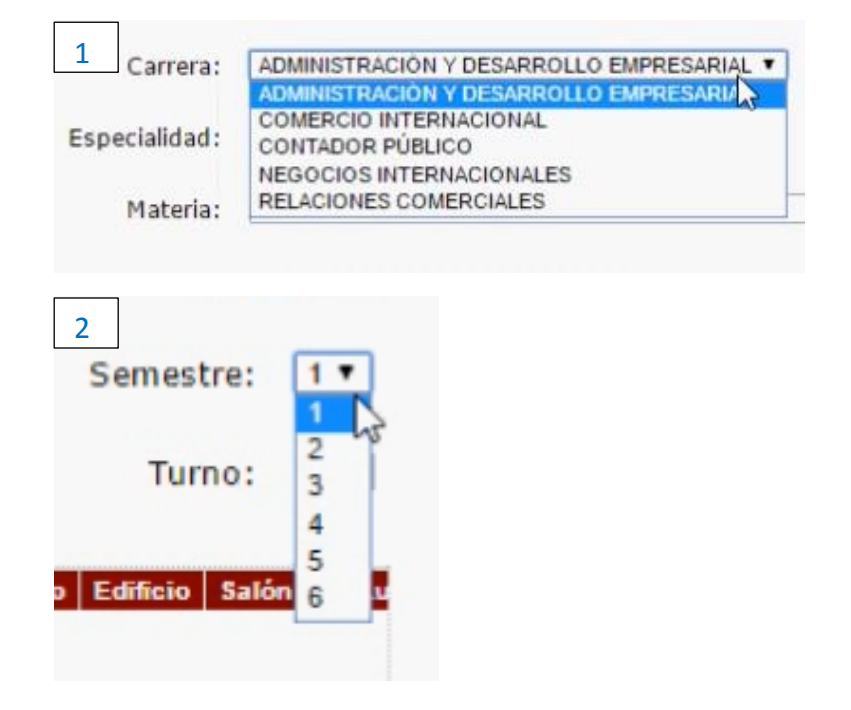

Una vez llenos estos datos, selecciona la Unidad de Aprendizaje.

| ientra en la p | arte inferior, de lo contrario no se generará comproba | nte. |
|----------------|--------------------------------------------------------|------|
|                | ADMINISTRACION DE VENTAS                               |      |
|                | CANALES DE DISTRIBUCION Y LOGISTICA                    |      |
| scribir por:   | COMPORTAMIENTO DEL CONSUMIDOR                          |      |
|                | COMPRAS                                                |      |
|                | COMUNICACION ORAL Y ESCRITA                            |      |
|                | COMUNICACION ORAL Y ESCRITA                            | -    |
|                | COMUNICACION ORAL Y ESCRITA                            |      |
|                | COMUNICACION ORAL Y ESCRITA                            |      |
|                | COSTOS PARA LA TOMA DE DECISIONES                      |      |
|                | DESARROLLO DE EMPRENDEDORES                            |      |
|                | DESARROLLO SUSTENTABLE                                 |      |
|                | DESARROLLO SUSTENTABLE                                 |      |
|                | DESARROLLO SUSTENTABLE                                 |      |
|                | DIRECCION DE OPERACIONES LOGISTICAS                    |      |
| Carrera:       | DIRECCION ESTRATEGICA COMERCIAL                        |      |
|                | ESTUDIOS E INTERPRETACION DE ESTADOS FINANCIEROS       |      |
| pecialidad:    | FUNDAMENTOS DE ADMINISTRACION                          |      |
| specialidad.   | FUNDAMENTOS DE ADMINISTRACION                          |      |
|                | FUNDAMENTOS DE ADMINISTRACION                          | *    |
| Materia:       | ADMINISTRACION DE PRODUCTOS Y SERVICIOS                | D    |

<sup>&</sup>lt;sup>1</sup> Debes consultar el mapa curricular que corresponde a tu Programa Académico.

Cabe señalar que esta inscripción es meramente ilustrativa y busca ejemplificar el proceso de inscripción.

Una vez que seleccionaste la Unidad de Aprendizaje vas a inscribir la Unidad de Aprendizaje, para lo cual debes de presionar el signo de más en color verde que se encuentra en el recuadro del lado izquierdo que corresponde a la Unidad de Aprendizaje que seleccionaste.

| Materia:            | MERCADOTECNIA ECOLOGI             | A                                   | ▼ Turno: X▼                  |
|---------------------|-----------------------------------|-------------------------------------|------------------------------|
| Grupo               | Materia<br>MERCADOTECNIA ECOLOGIA | Profesor<br>EVELYN MANJARREZ MAGAÑA | Cupo Edificio Salòn Lu<br>18 |
|                     |                                   |                                     |                              |
| 1                   |                                   |                                     | •                            |
| <b>⊳</b><br>Horario |                                   |                                     | ar de Baja Grupo Completo    |
| Eliminar Grupo      | Materia                           | Profesor                            | Edificio Salón Lunes         |
|                     |                                   |                                     |                              |
| 4                   |                                   |                                     | •                            |

Y ahora te mostrará el siguiente mensaje.

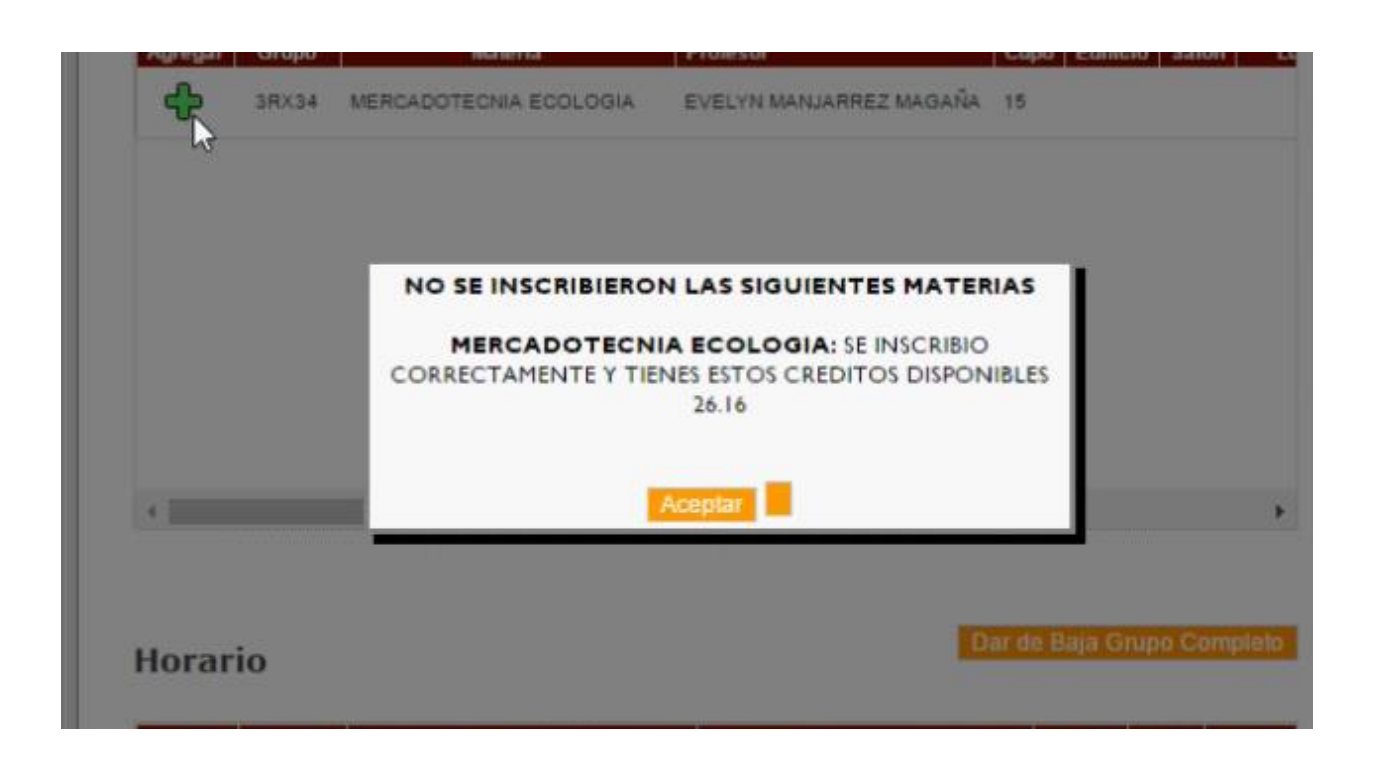

Si bien, como primer párrafo muestra: "NO SE INSCRIBIERON LAS SIGUIENTES MATERIAS", esto es sólo el título y donde mostrará las Unidades de Aprendizaje que no se inscribieron vienen inmediatamente abajo del título, si no es el caso como en el ejemplo podemos continuar, en caso contrario, el error posiblemente sea que la Unidad de Aprendizaje que estás tratando de inscribir ya está inscrita, ya cursaste la materia o bien ya excediste la carga en créditos que puedes inscribir por periodo.

Para salir del recuadro, bastará con dar clic en aceptar.

Las materias que ya inscribiste se verán reflejadas en el recuadro de abajo y éste a su vez ahora tiene una X, cuya finalidad será de quitar la Unidad de Aprendizaje de las unidades inscritas.

|       |          |                         |                         | -1      | -             | ( <u></u> ) |
|-------|----------|-------------------------|-------------------------|---------|---------------|-------------|
|       | Materia: | MERCADO LECNIA ECOLOGIA | A                       | •       | Turno:        | X           |
| prega | ar Grupo | Materia                 | Profesor                | Cupo    | Edificio Sale | ón Li       |
| ÷     | 3RX34    | MERCADOTECNIA ECOLOGIA  | EVELYN MANJARREZ MAGAÑA | 15      |               |             |
|       |          |                         |                         |         |               |             |
|       |          |                         |                         |         |               |             |
|       |          |                         |                         |         |               |             |
|       |          |                         | 5                       |         |               | Þ           |
| ora   | nrio     |                         | D                       | ar de i | Baja Grupo Co | mpieto      |
| min   | ar Grupo | Materia                 | Profesor                | E       | dificio Salón | Lun         |
|       |          |                         |                         |         |               |             |

De igual manera puedes quitar todas las Unidades de Aprendizaje Inscritas con dar clic en el botón amarillo que dice "Dar de Baja Grupo Completo".

Debes seguir inscribiendo hasta completar tu carga media según tu programa académico.

Ahora, si ya estás seguro de las Unidades de Aprendizaje que inscribiste debes dar clic en el botón que está más abajo en la pantalla que dice "Finalizar Reinscripción".

| Eliminar | Grupo | Materia                             | Profesor                     | Edificio | Salón | Lune |
|----------|-------|-------------------------------------|------------------------------|----------|-------|------|
| *        | 3RX34 | MERCADOTECNIA ECOLOGIA              | MANJARREZ MAGAÑA EVELYN      | ×        | ×     |      |
| *        | 4RX35 | TEMAS AVANZADOS DE<br>MERCADOTECNIA | RIOS MORENO ERIKA<br>SOCORRO | х        | х     |      |
|          |       |                                     |                              |          |       |      |
|          |       |                                     |                              |          |       |      |
|          |       |                                     |                              |          |       |      |
| 4        |       |                                     |                              |          |       |      |
|          |       |                                     |                              |          |       |      |
|          |       |                                     |                              |          |       |      |
|          |       | Einaliza                            | r Deilssetingion             |          |       |      |

Y te mostrará un mensaje donde te pide confirmar la finalización de la inscripción.

|       |    | Bestmants dess             |                                                                                     | ļ         |          |        |
|-------|----|----------------------------|-------------------------------------------------------------------------------------|-----------|----------|--------|
| 4     |    | Recuerda que si lo haces o | as maizar to reinscripción:<br>cerraras el proceso definitivamente.<br>lar Cancelar |           |          | •      |
| Horar | io | Recuerda que si lo haces o | tar Cancelar                                                                        | de Baja G | rupo Con | npleio |

Ahora debes presionar en "Aceptar"

#### Y aparecerá la siguiente pantalla.

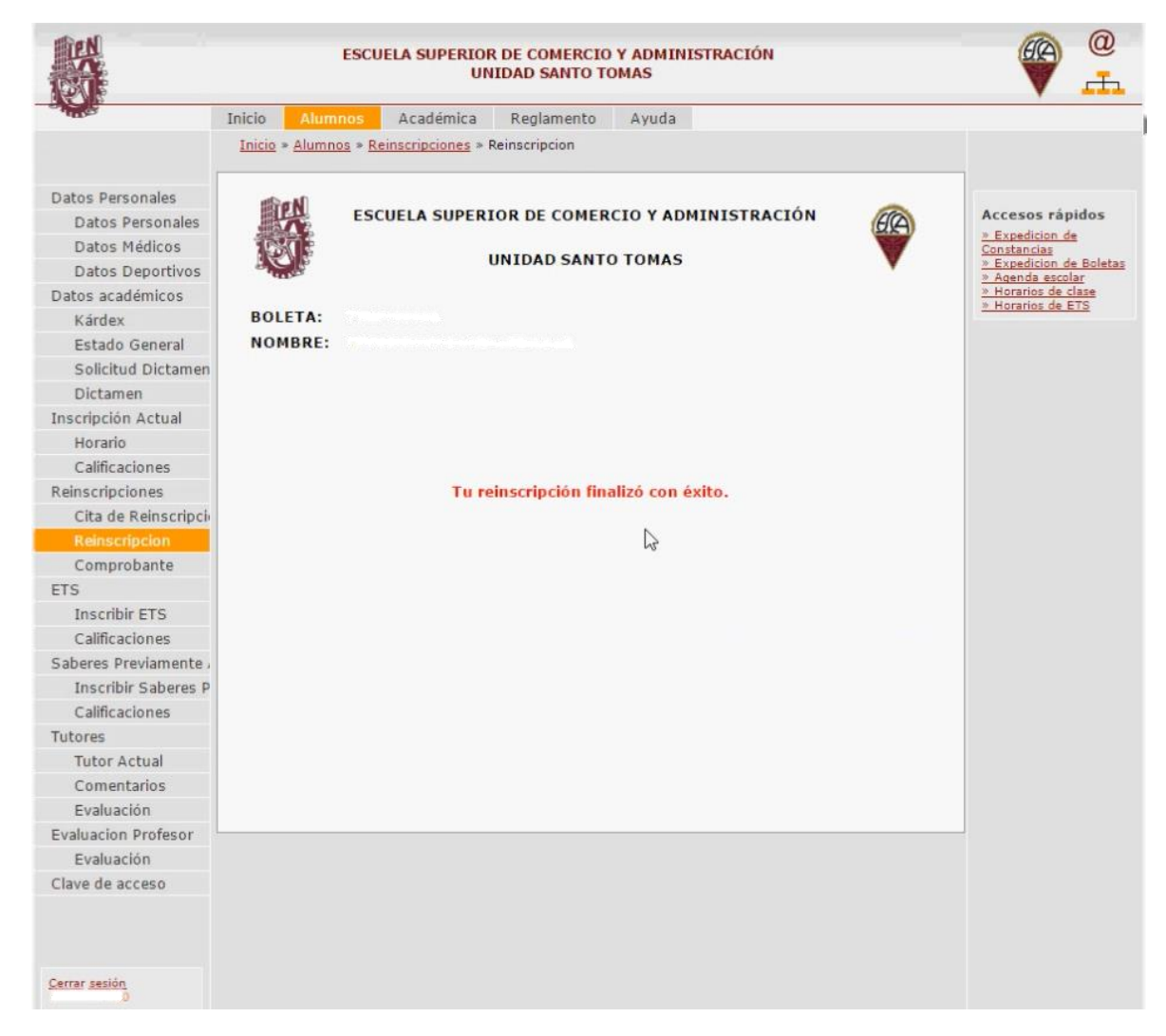

### Comprobante de reinscripción

Por último el sistema puede mostrar un comprobante para ser impreso por ti, para acceder a él, debes utilizar el panel izquierdo en el apartado que dice "Comprobante".

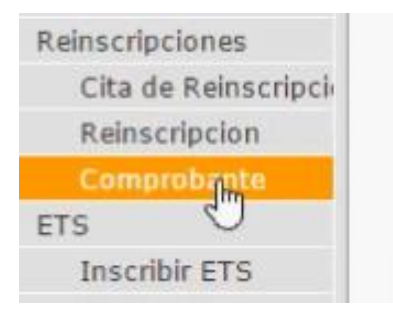

Te mostrará la siguiente página.

| DULET | A:                                  |                              |          |       |       |        |     |
|-------|-------------------------------------|------------------------------|----------|-------|-------|--------|-----|
| NOMBI | RE:                                 |                              |          |       |       |        |     |
|       |                                     | COMPROBANTE D                | E HOR    | ARIO  |       |        |     |
|       |                                     |                              |          |       |       |        |     |
|       |                                     |                              |          |       |       |        |     |
|       |                                     |                              |          |       |       |        |     |
|       |                                     |                              |          |       |       |        |     |
| Grupo | Materia                             | Profesor                     | Edificio | Salón | Lunes | Martes | Mié |
| 3RX34 | MERCADOTECNIA<br>ECOLOGIA           | MANJARREZ MAGAÑA<br>EVELYN   | ×        | ×     |       |        |     |
| 4RX35 | TEMAS AVANZADOS DE<br>MERCADOTECNIA | RIOS MORENO ERIKA<br>SOCORRO | х        | х     |       |        |     |
|       |                                     |                              |          |       |       |        |     |
|       |                                     |                              |          |       |       |        |     |
|       |                                     |                              |          |       |       |        |     |

Ahora debes dar clic en el botón que dice comprobante.

#### Y verás esta pantalla.

| U                                                                                                    | ESCUELA SUP                                                                                                    | ERIOR DE COMERCIO<br>UNIDAD SANTO TO                                                                              | Y ADM               | INI    | STRAC    | IÓN    |         | ER.                |             |
|----------------------------------------------------------------------------------------------------|----------------------------------------------------------------------------------------------------|----------------------------------------------------------------------------------------------------|---------------------|--------|----------|--------|---------|--------------------|-------------|
| RFC:<br>Nome                                                                                                    | BRE:                                                                                                    |                                                                                                    |                     |        |          |        |         | Regr               | esar        |
| mpr                                                                                                    | esión del Hora                                                                                                    | rio del Alumno                                                                                                    |                     |        |          |        |         |                    |             |
|                                                                                                    | Bomprobant                                                                                                    | eHorari 1/1                                                                                                    |                     |        | ¢        | 1      |         | ē                  |             |
| and the second second s |                                                                                                    | INSTITUTO POLITECNICO NAC<br>ESCUELA SUPERIOR DE COMERCIO Y AD<br>UNIDAD SANTO TOMAS<br>Comprobante de Inscripció | JONAL<br>MINISTRACI | ÓN     |          |        |         |                    |             |
|                                                                                                    |                                                                                                    |                                                                                                    |                     |        |          |        |         |                    |             |
| Bolsta:<br>Nombre:<br>Licencial<br>Especial                                                                                                    | Iura: RELACIONES COMERCIALES<br>Idad SIN ESPECIALIDAD                                                                                   | Fecha:                                                                                                    | 09 Nov 2016         |        |          |        |         |                    |             |
| Bolata:<br>Nombre:<br>Licencial<br>Especial                                                                                                    | tura: RELACIONE'S COMERCIALES                                                                                                    | Fecha:                                                                                                    | 09 Nov 2016         | Harter | March    | harma  | Mamor   | Editor             | Balder      |
| Bolata:<br>Nombre:<br>Licencial<br>Especial<br>Grupo<br>3RX34                                                                                                    | Nura: RELACIONE'S COMERCIALES<br>Idad SIN ESPECIALIDAD<br>Descripción<br>MERCADOTECINA EDOLOGIA                                         | Fecha:<br>Profesor<br>MANJARIREZ MAQAÑA EVELYN                                                                    | Lunes               | Martus | Marcoles | Jueves | Visnus  | Edificio<br>X      | Salón<br>X  |
| Bolata:<br>Nombre:<br>Licencial<br>Especial<br>Grupe<br>3Rx34<br>4Rx35                                                                                                    | Nura: RELACIONE'S COMERCIALE'S<br>Idad SIN ESPECIALIDAD<br>Descripción<br>MERCADOTECINA ECOLOGIA<br>TEMAS AUAIZADOS DE<br>MERCACOTECINA | Piofusor<br>MANJARREZ MAGAÑA EVELYN<br>RIOS MORENO ERIKA SOCORRO                                                  | Lunes               | Martan | Marcoles | Juavea | Viernes | Edificio<br>X<br>X | X<br>X<br>X |

Ahora puedes imprimir el comprobante o guardarlo en tu computadora.

Para guardar sólo debes dar clic en el botón de fecha hacia abajo.

Para imprimir da clic en el botón con forma de impresora.

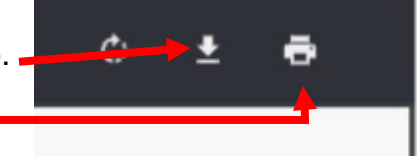

Con esto se concluye este manual, esperamos te sea de ayuda y facilite tu inscripción en cada periodo